## Comment calculer la moyenne avec excel

| chier Accue                           | il Insertion | Mise en pa     | ge Formule          | s Données | Révision              | Affichage | e Acrobat                           |
|---------------------------------------|--------------|----------------|---------------------|-----------|-----------------------|-----------|-------------------------------------|
| Coup                                  | colonne      | ibri<br>I      | • 1:<br><u>\$</u> • | 1 ▼ A A   | ≡ <b>= =</b><br>≣ ≣ ≣ | ≫~<br>≇≇  | Renvoyer à la li<br>Fusionner et ce |
| Presse                                | apiers       | 6              | Police              | Es.       |                       | 4         | Alignement                          |
| E15                                   | 0            | f <sub>*</sub> |                     |           |                       |           |                                     |
|                                       | в            |                | D                   | E         | F                     | G         | Н                                   |
| Groupe 1                              | Groupe 2     | Groupe 3       |                     |           |                       |           |                                     |
| 15                                    | 5            | 15             |                     |           |                       |           |                                     |
| 16                                    | 17           | 41             |                     |           |                       |           |                                     |
| 7                                     | 16           | 21             |                     |           |                       |           |                                     |
| 18                                    | 8            | 12             |                     |           |                       |           |                                     |
|                                       |              |                |                     |           |                       |           |                                     |
| · · · · · · · · · · · · · · · · · · · |              |                |                     |           |                       |           |                                     |
|                                       |              |                |                     |           |                       |           |                                     |
|                                       |              |                |                     |           |                       |           |                                     |

## 1-écrivez vos valeurs dans les cellules de telle sorte que chaque groupe soit dans la même colonne

|          | Groupe 1 | Groupe 2 | Groupe 3 |  |
|----------|----------|----------|----------|--|
|          | 15       | 5        | 15       |  |
|          | 16       | 17       | 41       |  |
|          | 7        | 16       | 21       |  |
|          | 18       | 8        | 12       |  |
| moyennes | =        |          |          |  |
|          |          |          |          |  |

2- Écrivez ici (=)

| Fic | hier | Accu    | eil Insertion    | Mise en pa           | ige Formul | es Données | Révision |  |  |
|-----|------|---------|------------------|----------------------|------------|------------|----------|--|--|
| 2   | 1    | 🔏 Coup  | er               |                      | - 1        | 1 • A A    | = = =    |  |  |
| 1   | lar  | i Copie | r* (             |                      |            | 8- A       |          |  |  |
| .01 | ,    | I Repro | duire la mise en | for e G I            | GIST AT    |            |          |  |  |
|     |      | Presse- | papiers          |                      | Police     | 5          |          |  |  |
|     |      | SOMME   | • (*             | $X \checkmark f_x =$ |            |            |          |  |  |
|     |      | А       | В                | С                    | D          | E          | F        |  |  |
| Ł   |      |         | Groupe 1         | Groupe 2             | Groupe 3   |            |          |  |  |
| i.  |      |         | 15               | 5                    | 15         |            |          |  |  |
| i i |      |         | 16               | 17                   | 41         |            |          |  |  |
| 1   |      |         | 7                | 16                   | 21         |            |          |  |  |
| 1   |      |         | 18               | 8                    | 12         |            |          |  |  |
|     | ma   | yennes  | =                |                      |            |            |          |  |  |

## 3-Cliquez sur fx

| f <sub>x</sub> | =  |          |                                     |                                                    |                                                   |                                      |                                     |              |   |  |  |  |  |  |
|----------------|----|----------|-------------------------------------|----------------------------------------------------|---------------------------------------------------|--------------------------------------|-------------------------------------|--------------|---|--|--|--|--|--|
| )              |    | D        | E                                   | F                                                  | G                                                 | Н                                    | I.                                  | J            | K |  |  |  |  |  |
| e 2            |    | Groupe 3 |                                     |                                                    |                                                   |                                      |                                     |              |   |  |  |  |  |  |
|                | 5  | 15       | Insérer une f                       | onction                                            |                                                   |                                      | ?                                   | 23           |   |  |  |  |  |  |
|                | 17 | 41       | Recherchezu                         | Recherchez une fonction :                          |                                                   |                                      |                                     |              |   |  |  |  |  |  |
|                | 16 | 21       | Transmit                            |                                                    |                                                   |                                      |                                     |              |   |  |  |  |  |  |
|                | 8  | 12       | cliquez sur                         | OK                                                 | on de ce que vou:                                 | s vouiez taire, pu                   |                                     |              |   |  |  |  |  |  |
|                |    |          | Ou sélectio<br>Sélectionnez         | nnez une <u>c</u> atégo<br>une fo <u>n</u> ction : | orie : Les dernièr                                | es utilisées                         | •                                   |              |   |  |  |  |  |  |
|                |    |          | SOMME                               |                                                    |                                                   |                                      |                                     |              |   |  |  |  |  |  |
|                |    |          | MOYENNE                             |                                                    |                                                   |                                      |                                     |              |   |  |  |  |  |  |
|                |    |          | SI<br>LIEN_HYPE<br>NB               | ERTEXTE                                            |                                                   |                                      |                                     |              |   |  |  |  |  |  |
|                |    |          | MAX<br>SIN                          |                                                    |                                                   |                                      |                                     | -            |   |  |  |  |  |  |
|                |    |          | MOYENNE<br>Renvoie la<br>des nombre | (nombre1;non<br>moyenne (espér<br>es, des noms, de | nbre2;)<br>ance arithmétique<br>s matrices, ou de | e) des argument:<br>s références cor | s, qui peuvent ê<br>Itenant des nom | tre<br>bres. |   |  |  |  |  |  |
|                |    |          | Aide sur cett                       | e fonction                                         |                                                   | ОК                                   | Annule                              | er           |   |  |  |  |  |  |
|                |    |          |                                     |                                                    |                                                   |                                      |                                     |              |   |  |  |  |  |  |
|                |    |          |                                     |                                                    |                                                   | /                                    |                                     |              |   |  |  |  |  |  |
|                |    |          |                                     |                                                    |                                                   |                                      |                                     |              |   |  |  |  |  |  |

## 4-choisissez ici « moyenne» puis cliquez sur «OK»

| OYENNE | <b>-</b> (0 | X ✓ <u>f</u> x | =MO | YENNE(B5                           | :B8)                            |                                                           |                                                        |                                                              |                                             |                                      |          |
|--------|-------------|----------------|-----|------------------------------------|---------------------------------|-----------------------------------------------------------|--------------------------------------------------------|--------------------------------------------------------------|---------------------------------------------|--------------------------------------|----------|
| А      | В           | С              |     | D                                  | E                               | F                                                         | G                                                      | Н                                                            | 1                                           | J                                    | К        |
|        | Groupe 1    | Groupe 2       | G   | Arguments                          | de la fonctio                   | n                                                         |                                                        |                                                              |                                             | 8                                    | 8        |
|        | 15          |                | 5   | MOYENNE                            |                                 |                                                           |                                                        |                                                              |                                             |                                      |          |
|        | 16          |                | 17  |                                    | Nombret                         | DE-DO                                                     |                                                        | <b>FE</b> - /15:1                                            | 6-7-18                                      |                                      |          |
|        | 7           |                | 16  |                                    | Nombre 2                        | 53.56                                                     |                                                        |                                                              | hun                                         |                                      |          |
|        | 18          |                | 8   |                                    | Nombrez                         |                                                           |                                                        |                                                              | bre                                         |                                      |          |
|        |             |                |     | Renvoie la r<br>ou des réfé        | noyenne (espé<br>rences contena | rance arithmétique<br>ant des nombres.<br>Nombre1: n<br>v | e) des arguments<br>ombre1;nombre2<br>ous souhaitez ob | = 14<br>s, qui peuvent ê<br>2; représente<br>tenir la moyenn | tre des nombres,<br>nt de 1 à 255 arg<br>e. | des noms, des ma<br>uments numérique | atrices, |
|        |             |                |     | Résultat =<br><u>Aide sur ce</u> t | 14<br>tte fonction              |                                                           |                                                        |                                                              | - °                                         | K Anni                               | uler     |

5-Cliquez et glissez vers la bas, cela vous permettre de sélectionner les valeurs de groupe 1, puis cliquez sur «OK»

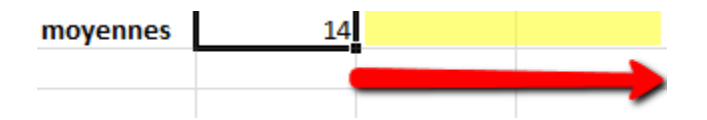

6- Placez votre curseur au-dessus de cette cellule, cliquez et glissez vers la gauche

|          | Groupe 1 | Groupe 2 | Groupe 3 |  |
|----------|----------|----------|----------|--|
|          | 15       | 5        | 15       |  |
|          | 16       | 17       | 41       |  |
|          | 7        | 16       | 21       |  |
|          | 18       | 8        | 12       |  |
| moyennes | 14       | 11,5     | 22,25    |  |
|          |          |          |          |  |

7-cliquez sur «Enter»